# CONTROLS **M30**

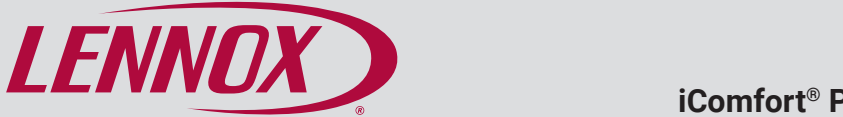

# **Residential Control System** iComfort<sup>®</sup> Programmable Smart Wi-Fi Thermostat

# RESIDENTIAL PRODUCT SPECIFICATIONS

The iComfort® M30 is a Smart Wi-Fi-enabled, electronic 7-day, universal, multi-stage, programmable, touchscreen thermostat. It also offers enhanced capabilities including control for humidification / dehumidification / dewpoint measurement and control, Humiditrol® Enhanced Dehumidification Accessory (EDA), and equipment maintenance reminders.

- Easy to read 4.3 in. color screen (measured diagonally)
- · LCD display with backlight shows the current and set temperature, time, inside relative humidity, system status (operating mode and schedules) and outside temperature (optional outdoor sensor required)
- Touchscreen interaction
- Ergonomic design
- Smooth Setback Recovery starts system early to achieve setpoint at start of program period
- Compressor short-cycle protection (5 minutes)
- Real-time clock keeps time during power failures and automatically updates to daylight savings
- Maintenance reminders let user know when to service or replace filters. PureAir<sup>®</sup> metal insert, humidifier pads. ultraviolet lamps, plus one user or installer defined custom reminder
- Up to four separate schedules are available plus Schedule IO<sup>™</sup>
- One-Touch Away Mode A guick and easy way to set the cooling and heating setpoints while away
- Smart Away<sup>™</sup> Uses geo-fencing technology to determine when the homeowner is within a predetermined distance from the home to operate the system when leaving, away and arriving

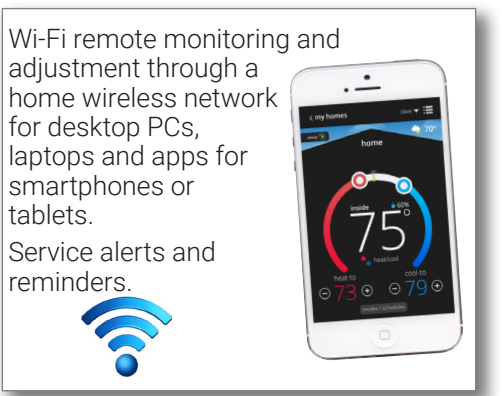

- Permanent memory storage of programs
- Wallplate furnished

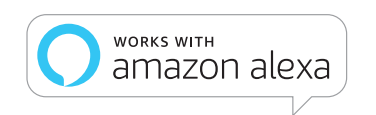

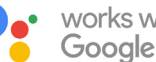

works with the **Google** Assistant

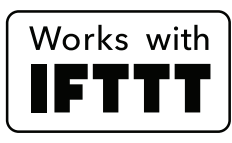

Bulletin No. 210792 July 2019 Supersedes February 2018

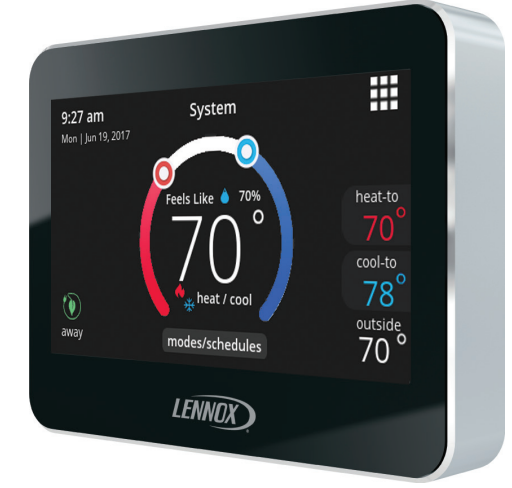

# 4 Heat / 2 Cool Universal Multi-Stage

## HOME AUTOMATION

- Amazon<sup>®</sup> Alexa-enabled
- Works with Google Assistant
- Works with IFTTT

## WARRANTY

- · Limited five years in residential applications
- **NOTE** Refer to Lennox Equipment Limited Warranty certificate included with unit for specific details.

## **APPROVALS**

• Factory preset program settings conform to EPA ENERGY STAR® recommended setpoints

## **APPLICATIONS**

- Fully programmable thermostat provides universal system compatibility, precise comfort control and easy programmability
- Provides temperature control for gas, oil, electric and heat pumps for up to 4 heat / 2 cool multi-stage systems (includes dual-fuel operation)

## CONTENTS

| Features                                  | 2  |
|-------------------------------------------|----|
| Homeowner Remote Access / Home Automation | 13 |
| Installer Settings                        | 10 |
| Specifications                            | 12 |
| User Settings                             | 2  |

## USER SETTINGS **HOME SCREEN**

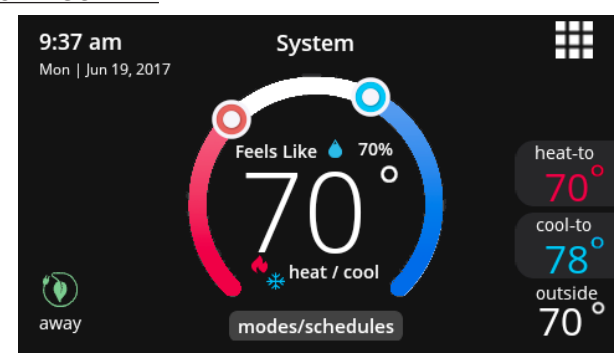

If screen is dark (screen saver on), touch screen to turn on the backlight.

#### **Temperature Settings**

 $\bigcirc$ 

- Large display of current inside temperature (°F or °C)
- · Heating and Cooling Setpoint Indicators on the round animated temperature band
- Current cooling setpoint temperature Button (cool-to)
- Current heating setpoint temperature Button (heat-to)
- Touching the heat or cool setpoint indicators on the round  $\textcircled{\blue}{\label{eq:alpha}}$ temperature band, or touching the heat-to or cool-to buttons displays the heat or cool menu screens (see page 4).
- Both heating and cooling setpoint indicators on the round  $\textcircled{\baselineta}{\baselineta}$ temperature band and the **heat-to** and **cool-to** buttons are displayed if System is set to Heat/Cool mode.

#### **Current Outside Temperature**

 Displays current outside temperature in °F or °C (optional Remote Outdoor Temperature Sensor or Internet connection required)

### Time and Date Display

 Displays current time and date (supports daylight savings time changes)

#### Humidity Display

 Displays current inside relative humidity above current indoor temperature

#### Mode/Schedules

 Displays current system operating mode below current indoor temperature (heat/cool, heat only, cool only, active schedule or off)

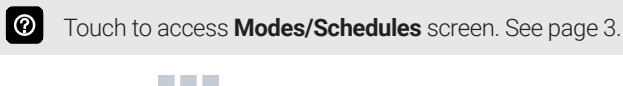

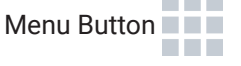

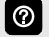

Touch to display **menu** screen (see page 2).

Away Mode Button 🚺 away

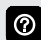

Touch to display away mode screen (see page 4).

### System Status Icons

- Heating (system operating) \$\vec{1}\$
- Cooling (system operating)
- Humidification \*\*
- Dehumidification %
- Defrosting (heat pump only) 🍄
- · Emergency Heat (emergency heat operating as main heating source) 🚍
- Aux Heat (supplemental heat operating) 🗍
- Timer (system delay)

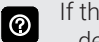

- If the timer icon is displayed, it indicates an active system delay before cooling or heating operation begins.
- Ambient Lockout (heat pump only) <sup>3</sup>
- Schedule

0 Indicates that a schedule is running.

- Fan On 💎
- Fan Auto
- Fan Circulate
- System Tests
- Setpoint Adjustmen
- "Feels Like" Starting
- Schedule Hold
- Indoor Humidity Level

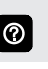

Touching any icon will display the current operating status next to the icon.

## USER SETTINGS (continued) <u>MENU SCREEN</u>

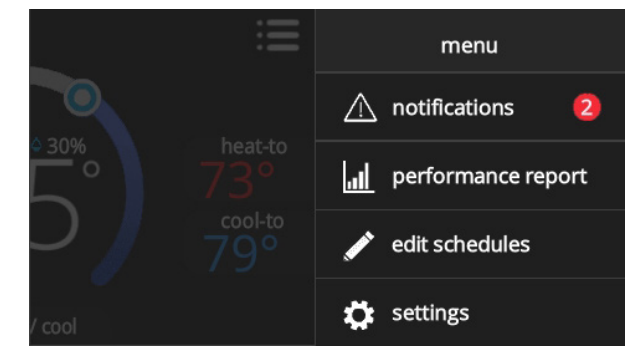

0

Touch each item to display the selected screen.

### Notifications

• Displays system operating and service reminder messages (see page 5)

#### Performance Report

• See page 5

#### Edit Schedules

• See page 5

#### Settings

• Displays various user settings (fan, heat/cool, humidity, reminders, general, display) (see page 5)

Touch left side of screen to return to the Home Screen.

### **MODES/SCHEDULES SCREEN**

| se | elect mode        |
|----|-------------------|
| Ģ  | ) off             |
| *  | cool only         |
|    | heat only         |
| •  | 🖌 heat / cool 🛛 🗸 |
|    | schedule IQ       |
|    | summer            |
|    |                   |

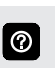

Touch **modes/schedules** on home screen under current operating mode to access screen.

Select to operate a specific mode or schedule.

#### Select Mode

- Off Button
- Cool Only Button
- Heat Only Button
- Heat/Cool Button
- Emergency Heat Button (heat pump systems only)
- Schedules

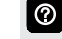

If additional schedules are available they will be displayed.

- On
- Auto
- Circulate

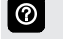

A checkmark indicates which mode is active.

0

Scroll down to see all modes available on the screen.

## USER SETTINGS (continued) HEAT MENU SCREEN

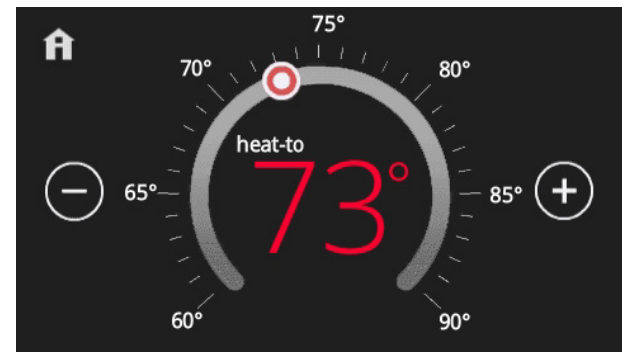

0

On the Home Screen, touching the heat setpoint indicators on the round temperature band, or touching the **heat-to** button displays the heat menu screen.

- Heating setpoint display
- Heating Setpoint Indicator on the round temperature band
- Plus (+) and Minus (-) buttons
- Home button (return to Home Screen)
- Touch the red heat setpoint indicator on the round temperature band, or touch the **plus** or **minus** buttons to change the heating setpoint in one degree increments.
- During a scheduled time period, touching either the setpoint indicator on the temperature band or the heat-to button will initiate a schedule hold (see page 8)

### COOL MENU SCREEN

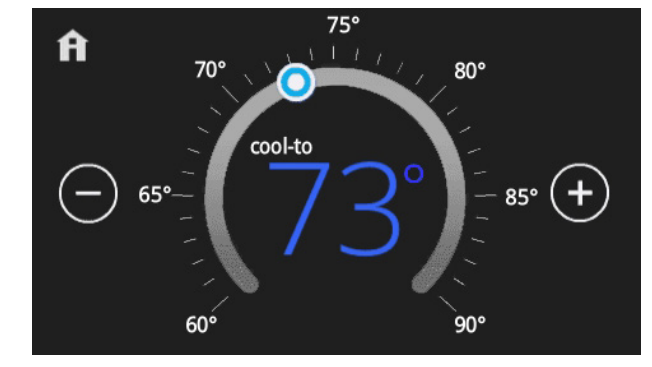

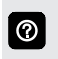

On the Home Screen, touching the cool setpoint indicators on the round temperature band, or touching the **cool-to** button displays the cool menu screen.

- · Cooling setpoint display
- Cooling Setpoint Indicator on the round temperature band
- Plus (+) and Minus (-) buttons
- Home button (return to Home Screen)

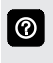

Touch the blue cool setpoint indicator on the round temperature band, or touch the **plus** or **minus** buttons to change the cooling setpoint in one degree increments.

 During a scheduled time period, touching either the setpoint indicator on the temperature band or the cool-to button will initiate a schedule hold (see page 8)

## AWAY SCREEN

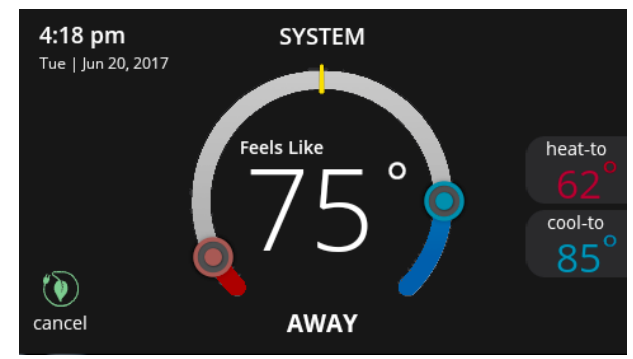

- Set heating or cooling setpoints during unoccupied periods
- Heating and Cooling Setpoint Indicators on the round temperature band
- Current cooling setpoint temperature Button (cool-to)
- Current heating setpoint temperature Button (heat-to)
- Cancel Away Mode Button

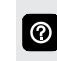

Touch **cancel away** button to end away mode and return to current system operation.

0

## USER SETTINGS (continued) NOTIFICATIONS SCREEN

|     | critic        | al re | minders  |        |
|-----|---------------|-------|----------|--------|
| rep | lace filter 1 |       |          | 0 am   |
| ale | rt code : 016 | clear | remind l | ater 🗸 |

· Displays faults, errors and service information

If any faults, errors, or service information appears, buttons are displayed underneath the notification, **remind, clear, service,** or **reset**. Touch to select the desired action.

### PERFORMANCE REPORT SCREEN

| <   | performance report |
|-----|--------------------|
| Feb | 250hr              |
| Jan | 320hr              |
| Dec | 180hr              |
| Nov | 250hr              |
| Oct | 130hr              |
| Sep | 90hr 120hr         |
| Aug | 320hr              |
| Jul | 250hr              |
| Jun | 70hr               |
| Мау | 50hr               |
| Apr | 95hr               |
| Mar | 130hr              |

• Displays the number of hours each month the system has been operating in heating mode (red) or cooling mode (blue) in an easy-to-read graph

### EDIT SCHEDULES SCREEN

| 🕻 menu      | edit schedules |   |
|-------------|----------------|---|
| schedule IQ |                | > |
| summer      |                | > |
| winter      |                | > |
| spring/fall |                | > |
| save energy |                | > |
|             |                |   |

• Set schedules for specific times of the year or edit to create custom schedules

| 121 |  |
|-----|--|
|     |  |

Touch the Menu icon on the Home Screen and select **Edit Schedules** to access the schedules screen.

- Schedule IQ<sup>™</sup>
- Summer
- Winter
- Spring/Fall
- Save Energy

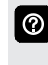

Schedule IQ<sup>™</sup> schedule determines when to operate the system based on individual "home day", "home night", "away" times and temperature settings.

0

Touch a schedule name to edit individual schedule.

- Select Days
  - Individual Days (Monday, Tuesday, etc.)
  - Week/Weekend (Monday-Friday and Saturday-Sunday)
  - All Days
- Select Mode Button
  - Heat/Cool
  - Heat Only
  - Cool Only

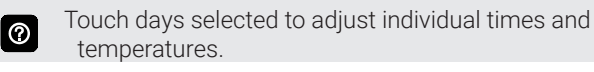

Touch each time period and select **delete period** if you want to remove a time period. You can remove all time periods except one if desired.

⑦ Us

 $\textcircled{\label{eq:alpha}}$ 

Using **all days** follows the same schedule for each day.

- Set Time (4 time periods per day)
- Individual Sliders to adjust cooling (blue) and heating (red) temperatures for each time period (Adjustable 60 to 90°F)
- Fan Icon
  - On
  - Auto
  - Circulate
- Rename

0

Rename a schedule with the keyboard tool (maximum 16 characters).

Restore Defaults button resets schedules to factory settings

## **USER SETTINGS** (continued) **SETTINGS (USER SETTINGS) SCREEN**

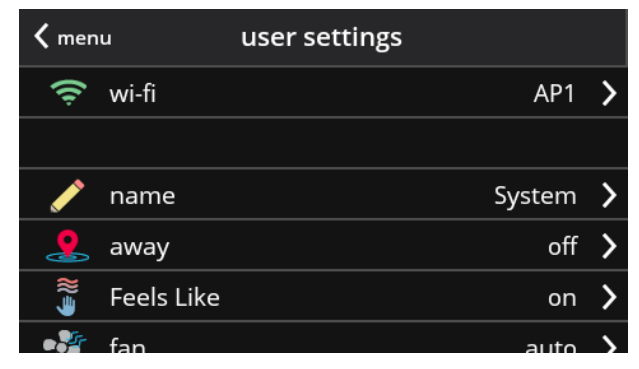

### Access to all user settings

- Wi-Fi
- Name
- Away
- Feels Like<sup>™</sup>
- Fan
- Heat/Cool
- Humidity
- Notifications
- Advanced Settings (Installer Settings)
- General
- Display
- Home Info
- Account

 $\textcircled{\baselineta}{\baselineta}$ 

Touch a parameter on the left side of the screen to display that particular screen.

### **WI-FI SCREEN**

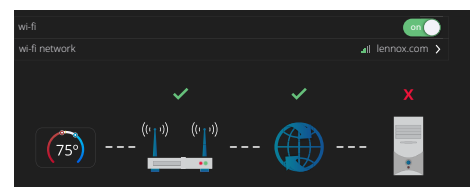

A graphical representation of the home network showing the connection status from the High Definition Display to the Smart Hub to the Internet to the Lennox server.

- Wi-Fi (on/off)
- Wi-Fi Network

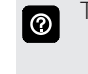

Touch wi-fi network to see a list of available networks or to add a network connection not shown (other). Also displays network status (secured/unsecured), strength.

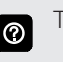

Touch the i button for additional information about a particular network (name, SSID, security, RSSI, etc.).

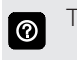

Touch a particular network ID to connect to that network. Enter password to connect.

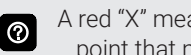

A red "X" means that there is an issue with a connection point that must be resolved.

### NAME

• Enter system name (Home 1, Home 2, etc) using the keyboard tool

## **AWAY SCREEN**

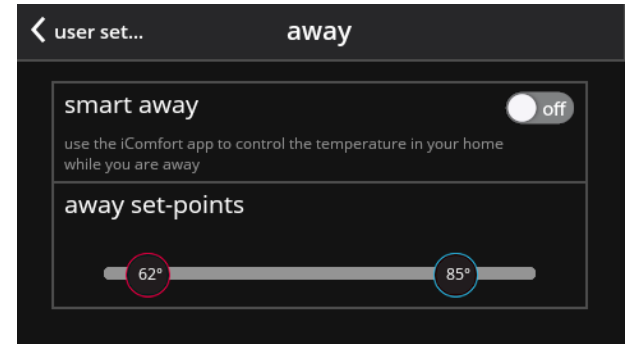

Controls the temperature in the home while away.

- Smart Away™ On/Off (use the iComfort mobile app to control temperature in the home while away)
- Reset Smart Away (turns off all mobile devices)
- Away Setpoints (60 to 90°F, 62°F heating and 85°F cooling)

## USER SETTINGS (continued) FEELS LIKE SCREEN

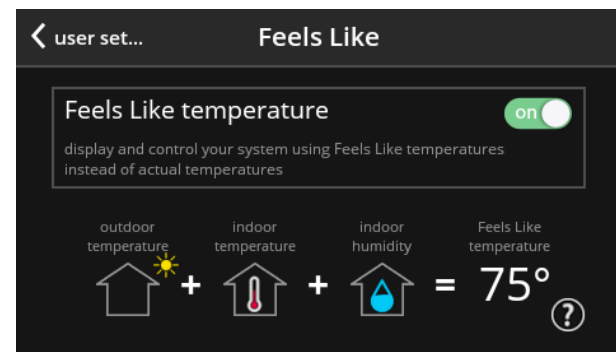

Accurately controls temperature in the home by determining the "feels like" temperature based on outdoor temperature, indoor temperature plus indoor relative humidity.

• On/Off

### FAN SCREEN

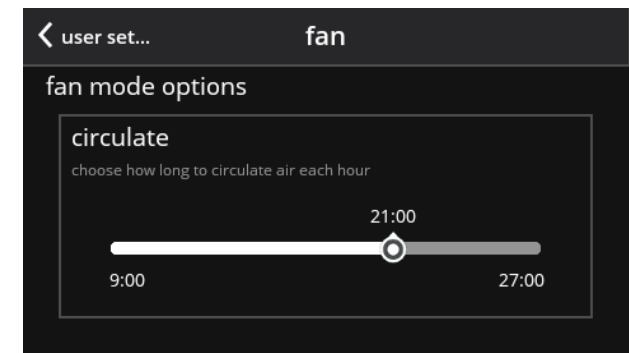

Set how long to circulate the air each hour.

- Circulate
- (9 to 27 minutes, 21 minutes)

### HEAT/COOL SCREEN

| <  | user set         | heat / cool                             |   |
|----|------------------|-----------------------------------------|---|
|    | wider set-point  | range on atures from 60-90°F to 40-99°F |   |
| se | elect heating mo | de                                      |   |
|    | normal           | ✓                                       |   |
|    | comfort          |                                         |   |
|    |                  |                                         | _ |

Adjustments for heating and cooling setpoints, auxiliary heat, safety protection and other settings.

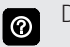

Depending on system mode setting, **heat/cool, heat only** or cool only is displayed in the User Settings.

### Wider Setpoint Range

Control heating and cooling temperatures with a wider setpoint range

• On/Off

(Changes temperature range from 60-90°F to 40-99°F) Select Heating Mode (Heat Pump Systems Only)

- Normal (heats home to desired temperature)
- Comfort (2-stage heating or cooling, 2nd stage is locked in until demand is satisfied)

Auxiliary Heat (Heat Pump Systems Only)

- On/Off
- Allows auxiliary heat operation if temperature drops below set balance point (-20 to 75°F, adjustable)

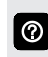

Selecting **Auxiliary Heat** displays a slider to adjust balance point levels.

Safety Protection

Safety Protection
(30 to 100°F, adjustable)

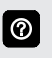

**Safety Protection** alerts the homeowner if the house is too cold or hot.

## USER SETTINGS (continued) HUMIDITY SCREEN

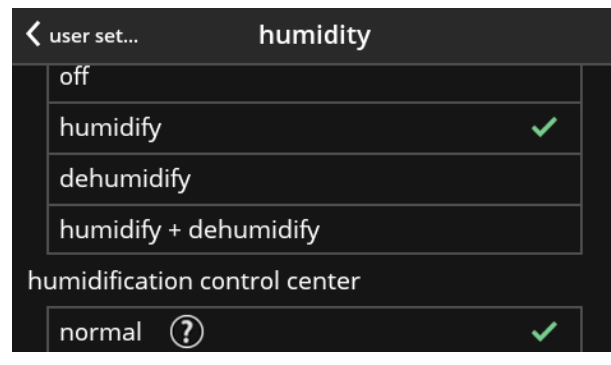

• Off

 $\textcircled{\baselineta}$ 

 $\textcircled{\label{eq:alpha}}$ 

 $\bigcirc$ 

- Humidify
- Setpoint 45% adjustable RH (15 to 45%)
- Dehumidify
- Setpoint 50% adjustable RH (35 to 60%)
- Humidify + Dehumidify

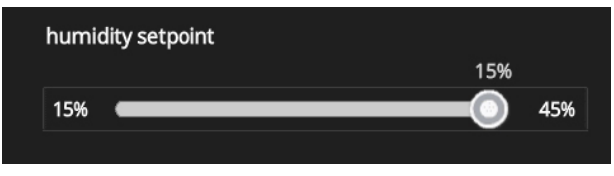

Selecting **humidify** or **dehumidify** displays a slider to adjust the desired levels. Selecting **humidify + dehumidify** displays a slider to adjust both levels (humidification-left, dehumidification-right).

**Dewpoint** setting is only available with optional remote Outdoor Temperature Sensor (-15 to 15%, adjustable, **0%**).

#### Humidification Control Center

**normal** setting is recommended for moderate climates. Operates the humidifier when there is a call for heating and humidification.

**max** setting is recommended for drier climates. Operates the humidifier when there is a call for humidification only.

### **NOTIFICATIONS SCREEN**

| <  | user set          | notifications   |   |  |
|----|-------------------|-----------------|---|--|
| re | eminders          |                 |   |  |
|    | replace filter 1  | disabled        | > |  |
|    | replace filter 2  | disabled        | > |  |
|    | replace UV bulb   | disabled        | > |  |
|    | replace humidifie | er pad disabled | > |  |
|    | pure air mainten  | ance disabled   | > |  |

- Replace Filter 1
- Replace Filter 2
- Replace UV Bulb
- Replace Humidifier Pad
- PureAir<sup>™</sup> Maintenance
- Maintenance Reminder Settings
- Settings for all Reminders:
  - · Disabled
  - 3, 6, 12, 24 Months or Custom date
  - Set for Calendar Time or Runtime

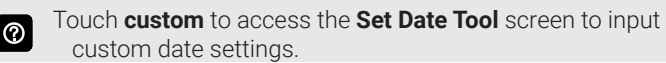

## ADVANCED SETTINGS SCREEN

See page 11.

### SCHEDULE HOLD SCREEN

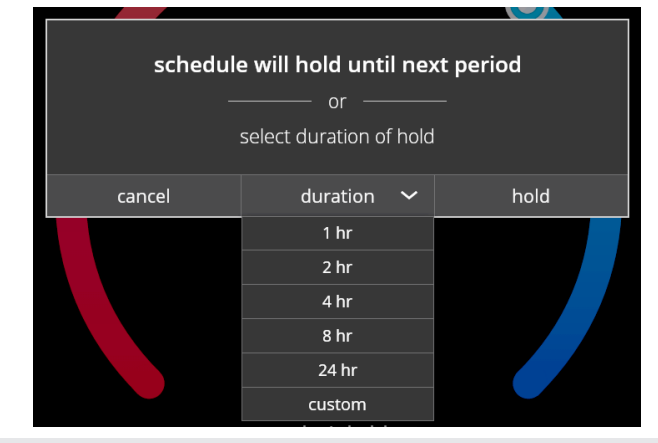

0

The **schedule hold** screen is displayed after changing the temperatures on the heating or cooling screens while a schedule is running. Preset 1, 2, 8, 24 hours or custom setting (using the Time Tool) sets and hold the temperature for a preset or custom time period until the next time period setting. **Cancel schedule hold** button on Home Screen cancels the held setting.

## USER SETTINGS (continued) GENERAL SCREEN

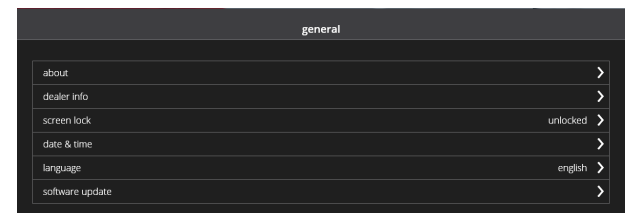

- About
  - Thermostat model number
  - Control model number
  - Control serial number
  - Control hardware revision
  - Control software revision
  - Software revision
  - Last updated
  - Software Update
    - Automatic Updates (on/off)
    - Check for Updates Now Button
  - Dealer Information
  - Dealer ID
  - Name
  - Country/Region
  - Address 1
  - Address 2
  - City
  - State
  - Zip/Postal Code
  - Phone
  - Email
  - Website

 Input dealer information using the keyboard tool. Dealer can also input information during installer setup.

- Dealer Access
  - Remote View (on/off)
  - · Alerts and Notifications (on/off)

Homeowner can allow/disallow dealer access to system information, alerts and notifications for troubleshooting.

Screen Lock

 $\textcircled{\baselineta}{\baselineta}$ 

(Prevents tampering with thermostat settings)

- Unlocked (no security)
- Partially Locked (prevents tampering with the menu settings, setpoints can be adjusted)
- Locked (prevents tampering with the thermostat)
- Lock icon on Home Screen indicates a locked or partially locked screen. To unlock, touch and hold the lock icon for 5-6 seconds.

- Date & Time
  - 12 or 24 Hour setting

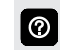

Date and time is automatically set if there is a wi-fi connection to the thermostat.

#### • Language

- English
- Français
- Español

#### **DISPLAY SCREEN**

| <   | user set           | display      |                   |
|-----|--------------------|--------------|-------------------|
| dis | splay on home scre | en           |                   |
|     | outdoor tempera    | ture display | internet <b>〉</b> |
|     | indoor humidity    |              | on                |
|     | screen saver       |              | on                |
| sci | reen brightness    |              |                   |
|     |                    |              |                   |

- Outdoor Temperature Display
  - Off
  - Internet
  - Sensor
- Indoor Humidity
  - On
  - Off
- Screen Saver
- On
- Off

Default screen saver blanks the screen display (if enabled). Touch the screen to display.

Screen Brightness

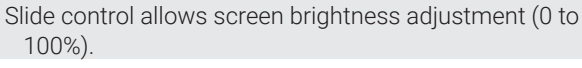

- Temperature Unit
- ۰°F

 $\bigcirc$ 

- °C
- Clean Screen

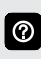

30 Second Countdown timer without affecting settings to allow cleaning of the display.

### **INSTALLER SETTINGS**

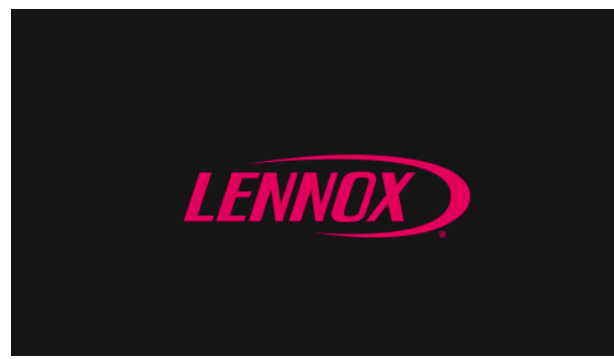

After power is applied to the thermostat for the first time it displays the Lennox<sup>®</sup> "splash screen". The Installer is then presented with the several Setup Screens to configure the system prior to operation.

## **INSTALLER / ADVANCED SETTINGS**

| MENU              |                        | SETTING (default is bold) |                       | Notes:                                                                      |  |
|-------------------|------------------------|---------------------------|-----------------------|-----------------------------------------------------------------------------|--|
| INSTALLER SETTING | S (INITIAL SETUP)      |                           |                       |                                                                             |  |
| DEALER INFO       | Dealer ID Number       | enter id                  |                       | installer can input the dealer number and                                   |  |
|                   | Dealer Phone Number    | enter phone               |                       | phone number using the keyboard tool.                                       |  |
|                   | Language               | English                   |                       |                                                                             |  |
|                   |                        | Français                  |                       |                                                                             |  |
|                   |                        | Español                   |                       |                                                                             |  |
|                   | Country/Region         | United States             |                       |                                                                             |  |
|                   |                        | Canada                    |                       |                                                                             |  |
|                   |                        | Austraila                 |                       |                                                                             |  |
|                   | Date and Time          | Time                      |                       | input the date and time using the set                                       |  |
|                   |                        | Date                      |                       | date and set time tools.                                                    |  |
|                   |                        | Time Zone                 | Atlantic              | Note - Date and Time is automatically<br>set when connected to the Internet |  |
|                   |                        |                           | Eastern               |                                                                             |  |
|                   |                        |                           | Central               |                                                                             |  |
|                   |                        |                           | Mountain              |                                                                             |  |
|                   |                        |                           | Pacific               |                                                                             |  |
|                   |                        |                           | Alaska                |                                                                             |  |
|                   |                        |                           | Hawaii                |                                                                             |  |
|                   |                        |                           | Samoa                 |                                                                             |  |
|                   |                        |                           | Chamorro (Guam)       |                                                                             |  |
|                   |                        | Daylight Savings          | On or Off             |                                                                             |  |
|                   |                        | Temperature Units         | ° <b>F</b> or °C      |                                                                             |  |
| TERMINAL SETTINGS |                        | (See Term                 | inal Settings on page | ge 11)                                                                      |  |
| SYSTEM SETUP      |                        | (See Sys                  | tem Setup on page     | e 11)                                                                       |  |
| OUTDOOR SENSOR    |                        | (See Outo                 | loor Sensor on pag    | je 11)                                                                      |  |
| HUMIDITY          | Humidity Control       | Off                       |                       |                                                                             |  |
|                   |                        | Dehumidify                |                       |                                                                             |  |
| REMINDERS         | Replace Filter 1       | disabled                  |                       | adjustable 3, 6, 12, 24 months or                                           |  |
|                   | Replace Filter 2       | disabled                  |                       | time or run time                                                            |  |
|                   | Replace UV Bulb        | disabled                  |                       | touch <b>custom</b> to access the Set date                                  |  |
|                   | Replace Humidifier Pad | disabled                  |                       | Tool screen to input custom date                                            |  |
|                   | PureAir Maintenance    | disabled                  |                       | settings                                                                    |  |
|                   | Maintenance Reminder   | disabled                  |                       |                                                                             |  |

| INSTALLER / AD     | VANCED SETTIN        | GS                                    |                                                                                                    |
|--------------------|----------------------|---------------------------------------|----------------------------------------------------------------------------------------------------|
| MENU               |                      | SETTING (default is bold)             | Notes:                                                                                                    |
| ADVANCED SETTING   | S                    |                                       |                                                                                                    |
| SYSTEM SETUP       | Outdoor Unit Setting | No Outdoor Unit                       |                                                                                                    |
|                    |                      | Air Conditioner                       |                                                                                                    |
|                    |                      | Heat Pump                             |                                                                                                    |
|                    |                      | Compressor Stage - 1 or 2             |                                                                                                    |
|                    |                      | Outdoor Unit Capacity - 36 kBtu       | adjustable 18 to 60 kBtu                                                                                              |
|                    |                      | Outdoor Unit 1st Stage Capacity - 70% | Two-Stage only, adjustable 3- to 100%                                                                                 |
|                    | Indoor Unit Setting  | No Heat                               |                                                                                                    |
|                    | -                    | Gas                                   |                                                                                                    |
|                    |                      | Oil                                   |                                                                                                    |
|                    |                      | Electric                              |                                                                                                    |
|                    |                      | Indoor Heat Stage - <b>1</b> or 2     | Gas, oil or electric heat                                                                                             |
|                    | Humidifier           | Not Installed                         |                                                                                                    |
|                    |                      | Humidification                        |                                                                                                    |
|                    | Dehumidifier         | Not Installed                         |                                                                                                    |
|                    |                      | Humiditrol                            |                                                                                                    |
|                    |                      | Auxiliary Dehumidifier                |                                                                                                    |
| OUTDOOR SENSOR     | 1                    | Yes or No                             |                                                                                                    |
| RESIDUAL COOL      |                      | <b>0</b> , 30, 60, 90, 120 seconds    |                                                                                                    |
| BALANCE POINT      |                      | Disabled or Enabled                   | Heat Pump                                                                                                    |
|                    |                      | Low Balance Point - 25°F              | adjustable -40°F to 48°F                                                                                              |
|                    |                      | High Balance Pouint - <b>50°F</b>     | adjustable 50°F to 75°F                                                                                               |
| DEADBAND           |                      | 3°F                                   | adjustable (3 to 8°F)                                                                                                 |
| SMOOTH SETBACK R   | ECOVERY              | Enable or Disable                     |                                                                                                    |
| OFFSET             |                      | Temperature Offset - 0°F              | adjustable (-5 to 5°F)                                                                                                |
|                    |                      | Humidity Offset - <b>0%</b>           | adjustable (-10 to 10%)                                                                                               |
| STAGE DIFFERENTIAL |                      | Stage 1 - <b>1.0°F</b>                | adjustable (0.5 to 8.0°F)                                                                                             |
|                    | _                    | Stage 2 - 1.0°F                       | adjustable (0.5 to 8.0°F)                                                                                             |
|                    |                      | Stage 3 - 0.5°F                       | adjustable (0.5 to 8.0°F)                                                                                             |
|                    |                      | Stage 4 - <b>0.5°F</b>                | adjustable (0.5 to 8.0°F)                                                                                             |
| STAGE DELAY        |                      | <b>On</b> or Off                      |                                                                                                    |
|                    |                      | Stage 2 through 4 - 20 min.           | adiustable (5 to 120 minutes)                                                                                         |
| H/C STAGES LOCKED  | IN                   | Enable or <b>Disable</b>              | turns heating stages off separately                                                                                   |
| STAGE 2 HP LOCK TE | MP                   | <b>Off</b> , 40°F, 45°F, 50°F, 55°F   | Heat Pump - for dual-fuel applications<br>(locks in 2nd stage compressor)                                             |
| COMPRESSOR PROT    | ECT                  | On or Off                             | (·····································                                                                                |
| DISPLAY PERFORMA   |                      | On or Off                             |                                                                                                    |
| TERMINAL           | H/D                  | Off                                   |                                                                                                    |
| SETTINGS           |                      | Humidify                              |                                                                                                    |
|                    |                      | Dehumidify                            |                                                                                                    |
|                    | ACC                  | Off                                   |                                                                                                    |
|                    |                      | Humidify                              |                                                                                                    |
|                    |                      | Dehumidify                            |                                                                                                    |
|                    |                      | Ventilation                           |                                                                                                    |
|                    | O/B                  | <b>O</b> (energized during cooling)   | Heat Pump                                                                                                    |
|                    |                      | B (energized during beating)          | _ · · · · · · · · · · · · · · · · · · ·                                                                               |
|                    |                      | Confirm Button                        | resets all parameters to factory settings                                                                             |
| RESTART            | ·                    | Confirm Button                        | restarts thermostat                                                                                                   |
| SYSTEM TEST MODE   |                      | Confirm Button                        | installer run tests to check all output                                                                               |
|                    |                      |                                       | relays. Tests confirm signals between<br>thermostat/unit are being sent/received.<br>Stops system to run system tests |

### SPECIFICATIONS

**NOTE** - For use with residential equipment only.

#### Order No. - 15Z69

#### **Temperature Setting Range**

- Heating 45 to 90°F
- Cooling 45 to 99°F

#### Humidity Settings

- Operating range 10 to 90% relative humidity
- Humidity setpoint (Humidification mode) 15 to 45% relative humidity
- Humidity setpoint (Dehumidification mode) 35 to 60% relative humidity

#### Power Supply

• 24VAC (18 to 30VAC maximum), 50/60Hz

### Clock Accuracy

• ± 10 minutes per year

### Terminals

4 heat / 2 cool multi-stage

- Tc Outdoor Temperature Sensor Common
- To Outdoor Temperature Sensor
- ACC 1/ACC 2 For optional dehumidifier or humidifier accessory (default is <sup>1</sup> dehumidifier)
- R2 Secondary 24VAC power for accessories (connected by jumper to ACC 1)
- H/D Humidification/Dehumidification Relay
- W2 2nd Stage Heating (AC) or 4th Stage heating (Heat Pump)
- Y2 2nd Stage Heating or Cooling
- O/B Reversing Valve (Cooling/Heating)
- C Common 24VAC
- G Fan
- W1 1st Stage Heating (AC or Emergency Heat) or 3rd Stage Heating (Heat Pump)
- Y1 1st Stage Heating or Cooling
- R 24VAC power
- <sup>1</sup> Configured in advance settings > terminal settings.

#### Dimensions

- Thermostat (H x W x D) 3-5/16 x 4-5/16 x 7/8 in. (84 x 110 x 22 mm)
- Wallplate (W x H) 5-3/4 x 4-1/2 in. (146 x 114 mm)

#### Backup

• Non-volatile memory maintains all programming in the event of a power outage

#### **Optional Accessories**

#### **Outdoor Temperature Sensor**

When installed outdoors, sensor (**X2658**) allows thermostat to display outdoor temperature.

**NOTE** - Sensor is required for dual fuel operation if thermostat controls dual-fuel system operation. Also required with Humiditrol® applications and Humidity

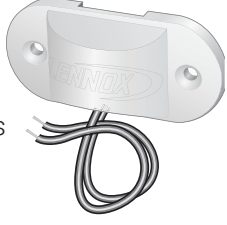

Settings / Humidity / Dewpoint operation.

## HOMEOWNER REMOTE ACCESS / HOME AUTOMATION

### **MOBILE APPS**

#### iComfort® Thermostat App

The free iComfort<sup>®</sup> Thermostat app is available for use on iPhone<sup>®</sup> and iPad<sup>®</sup>, Android<sup>™</sup> devices.

Control cooling/heating temperatures, fan operation, set programs and set Away mode for multiple locations.

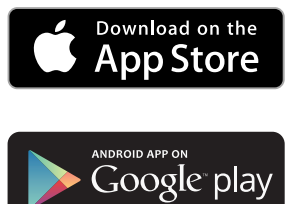

Apple, the Apple logo, iPhone and iPad are trademarks of Apple Inc. registered in the US and other countries. Android is a trademark of Google Inc. Use of this trademark is subject to Google permission.

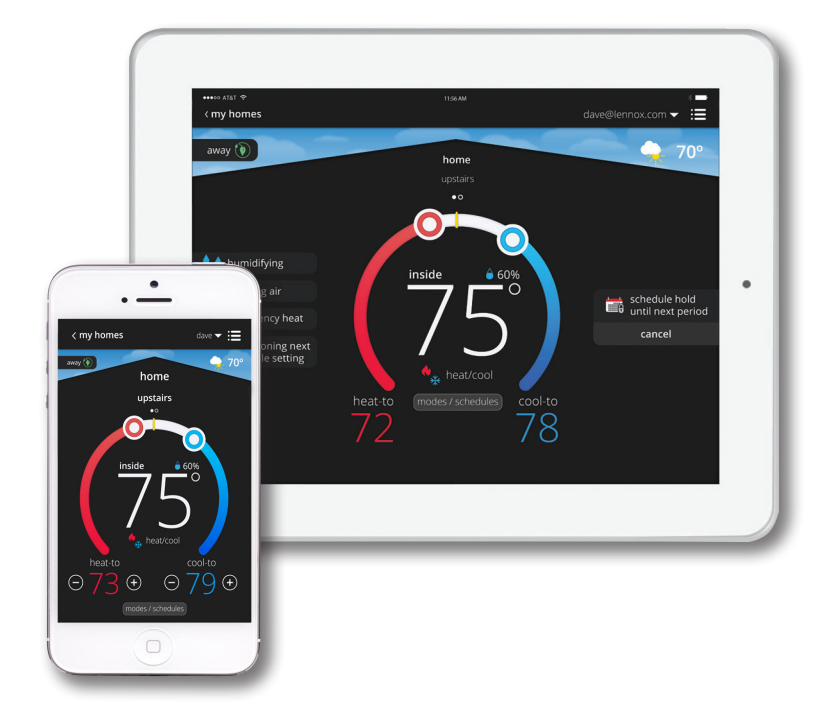

## HOMEOWNER REMOTE ACCESS / HOME AUTOMATION

#### **HOME AUTOMATION**

#### Amazon® Alexa

The iComfort® M30 Ultra Smart Thermostat is an Amazon® Alexa-enabled, smarthome-compatible thermostat. It works with Amazon Echo, Echo Dot and Tap devices allowing the homeowner to tell Alexa to adjust the temperature.

Works in conjunction with the Amazon Alexa app (click icon):

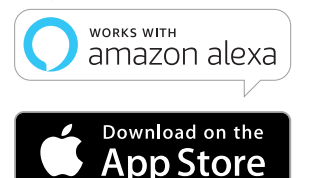

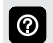

See User Guide for additional information about device setup and available voice commands.

Amazon's trademark is used under license from Amazon.com, Inc. or its affiliates.

#### **Google Assistant**

Control basic functions of the M30 thermostat using Google Assistant.

Download the Google Home app from Google Play or the App Store<sup>™</sup> on a compatible phone or tablet. Then follow the on-screen steps to finish setup.

Once you have added the thermostat to your Google Home app, then install the Google

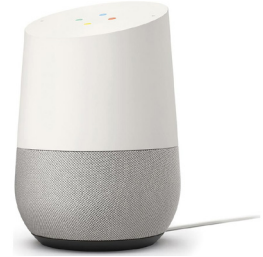

Assistant app (Android and IOS) to enable voice control.

**NOTE** - The Google Assistant app may already be installed on the Android device.

For additional information please visit the <u>iComfort®</u><u>Support Website for Google Assistant Integration</u>.

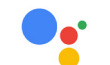

works with the **Google** Assistant

Google and the Google logo are registered trademarks of Google LLC, used with permission.

IFTTT

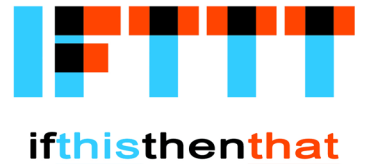

IFTTT, an acronym for If This Then That, is a free service that automates connectivity between apps and services, enabling users to utilize "recipes" that will coordinate small tasks between Internet and web services.

Download the IFTTT app from Google Play or the App Store  $^{\rm M}$  on a compatible phone or tablet. Then follow the on-screen steps to finish setup.

For additional information please visit the <u>iComfort®</u><u>Support Website for IFTTT Integration</u>.

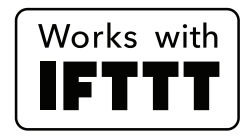

| REVISIONS |                                               |
|-----------|-----------------------------------------------|
| Sections  | Description of Change                         |
| Document  | Added Google Assistant and IFTTT integration. |

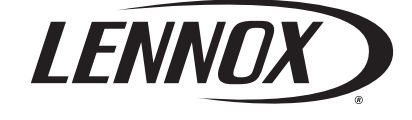

Visit us at <u>www.lennox.com</u> For the latest technical information, <u>www.LennoxPros.com</u> Contact us at 1-800-4-LENNOX

NOTE - Due to Lennox' ongoing commitment to quality, Specifications, Ratings and Dimensions subject to change without notice and without incurring liability. Improper installation, adjustment, alteration, service or maintenance can cause property damage or personal injury. Installation and service must be performed by a qualified installer and servicing agency. ©2019 Lennox Industries, Inc.